# How to upload your WYF required forms in SportsConnect

# STEP 1:

LOG IN TO YOUR SPORTSCONNECT ACCOUNT @ https://www.wiltonyouthfootball.com/

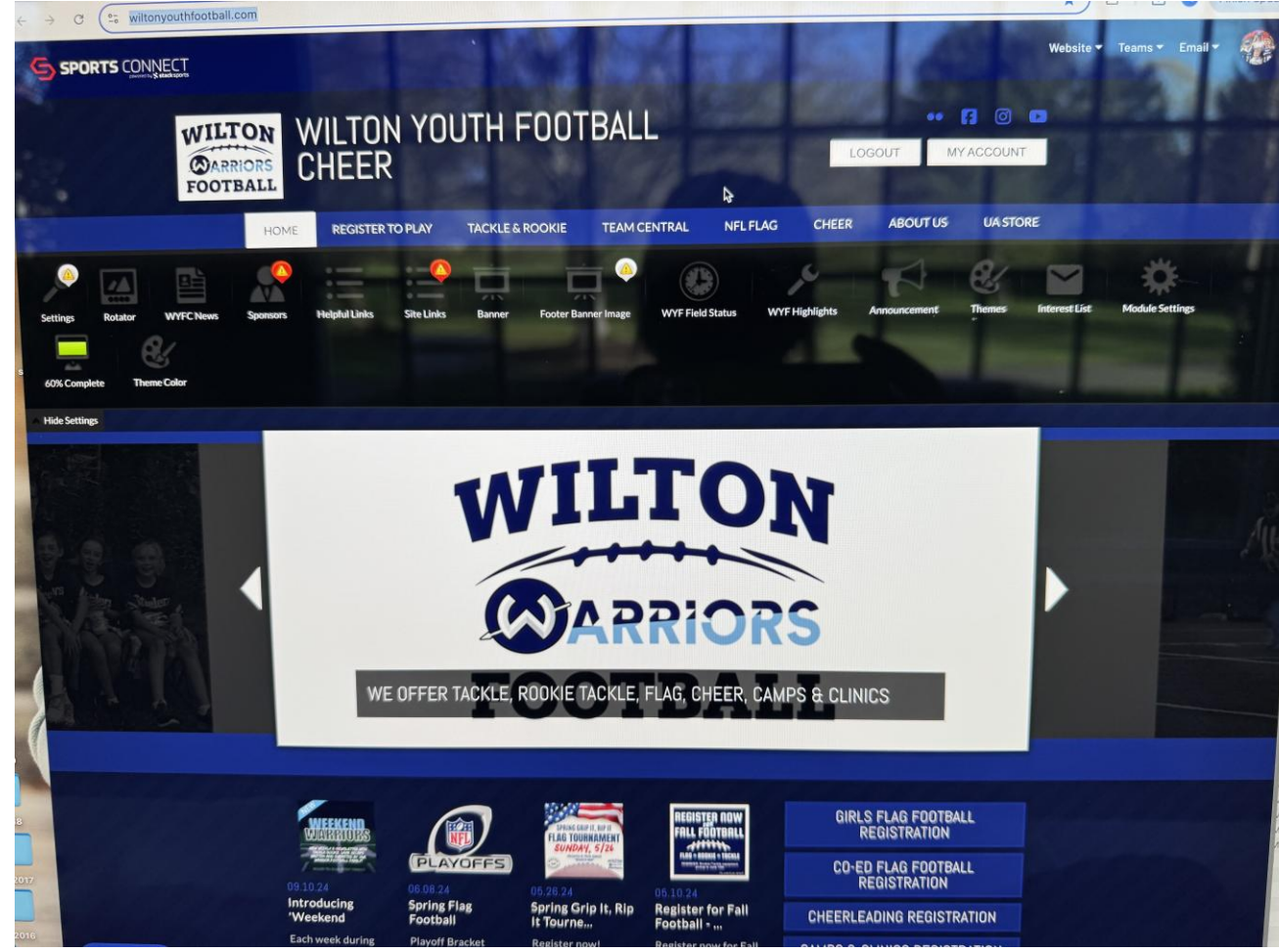

# STEP 2:

ONCE LOGGED IN, YOU WILL SEE YOUR DASHBOARD (MY ACCOUNT SECTION) WITH YOUR REGISTERED WYF PLAYERS. CLICK THE PENCIL ICON NEXT TO YOUR CHILD'S NAME TO GET TO THEIR PROFILE INFO.

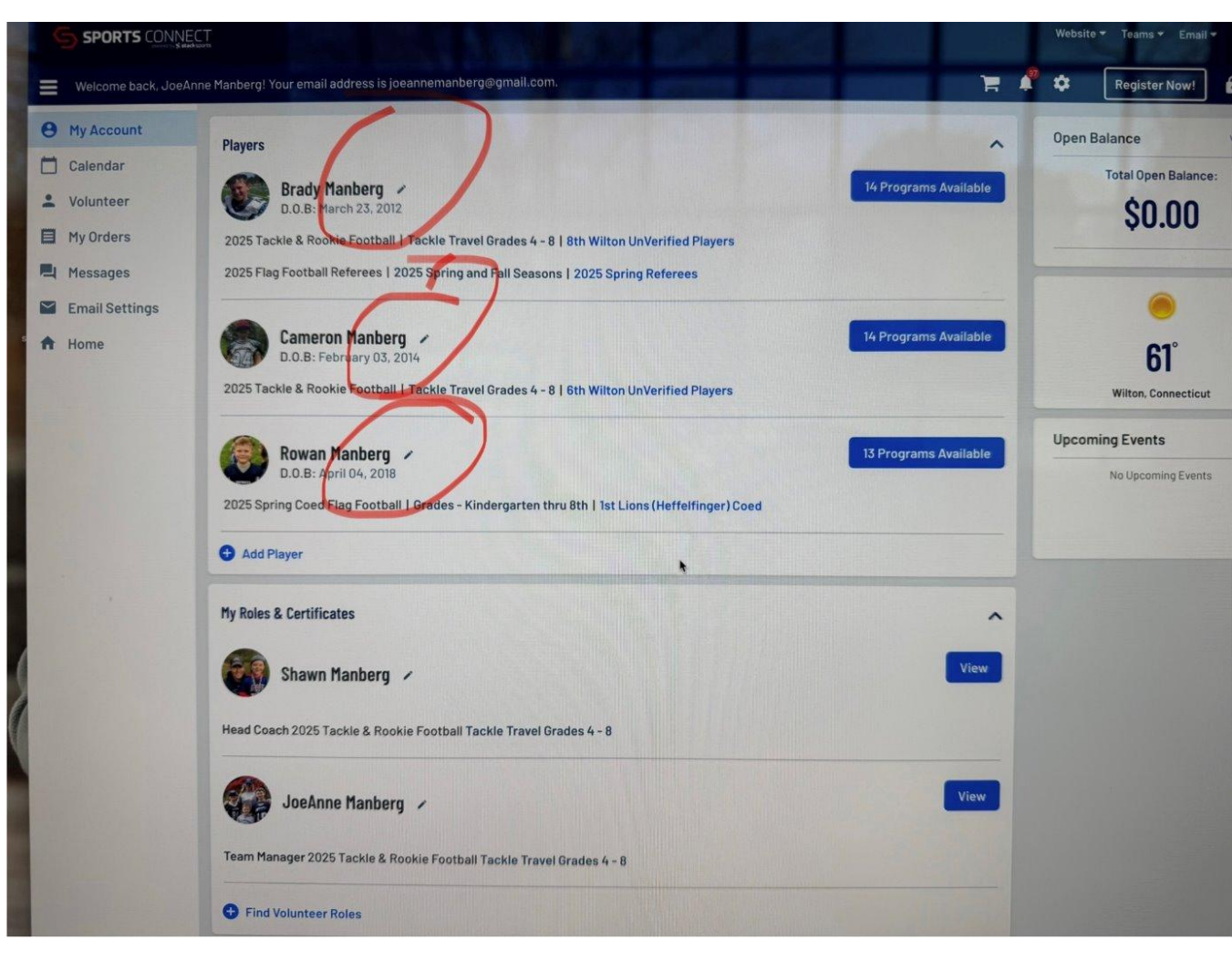

# STEP 3:

SCROLL DOWN TO 2025 TACKLE & ROOKIE FOOTBALL REGISTRATION. YOU SHOULD THEN SEE TWO AREAS WHERE YOU MUST UPLOAD FORMS:

#### • MEDICAL FORM

### $\odot$ PARENTAL CONSENT/WAIVER OF LIABILITY

 $\odot$  TO UPLOAD, CLICK THE PLUS SIGN

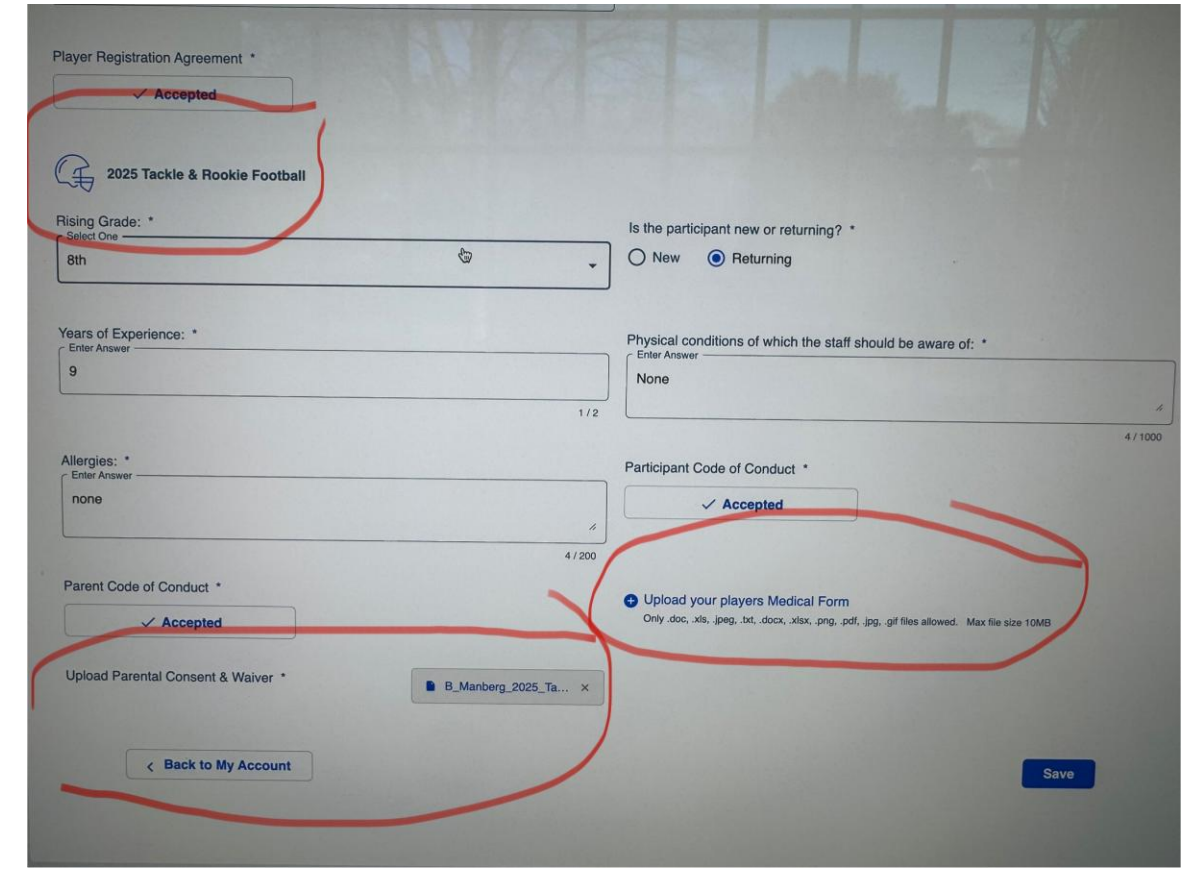

### STEP 4:

#### ON DESKTOP, YOU WILL THEN SEE THIS POP-UP WINDOW

| Drag a document he                                                           | re                        |    |
|------------------------------------------------------------------------------|---------------------------|----|
| - or -                                                                       |                           |    |
| Select a file from your co                                                   | omputer                   |    |
| Only.doc, .xls, .jpeg, .txt, .docx, .xlsx, .png, .pdf,<br>Max file size 10MB | .jpg, .gif files allowed. |    |
| •                                                                            |                           | es |
| Upload Documen                                                               | t                         |    |

- CLICK SELECT A FILE FROM YOUR COMPUTER
- ALL OF THE LISTED FILE FORMATS ARE ACCEPTED
  - MAX FILE SIZE 10MB
- AFTER SELECTING THE FILE YOU WANT, CLICK UPLOAD DOCUMENT

# STEP 5:

#### ON IPHONE, YOU WILL THEN SEE THESE MENU OPTIONS TO SELECT FROM.

| 6:17                                                                                  | ul 🗢 🖽       |  |  |  |
|---------------------------------------------------------------------------------------|--------------|--|--|--|
| registration.bluesombrero.com                                                         |              |  |  |  |
| $< \equiv$ wilton                                                                     | YOUTH FOOT 🕱 |  |  |  |
| Participant Code of Conduct *                                                         |              |  |  |  |
| ✓ Accepted                                                                            |              |  |  |  |
| Parent Code of Cond                                                                   | uct *        |  |  |  |
|                                                                                       | Accepted     |  |  |  |
| Upload your players Medical Form Only.doc,.xls,.jpeg,.txt,.docx,.xlsx,.png,.pdf,.jpg, |              |  |  |  |
| Photo Library                                                                         |              |  |  |  |
| Take Photo                                                                            | Ô            |  |  |  |
| Choose File                                                                           | er *         |  |  |  |
| Google Drive                                                                          |              |  |  |  |
|                                                                                       |              |  |  |  |
| Save                                                                                  |              |  |  |  |

AFTER SELECTING THE DOCUMENT YOU WANT TO UPLOAD, YOU WILL THEN SEE THE BELOW SCREEN. SELECT UPLOAD DOCUMENT. FINALLY, CLICK "SAVE".

| 6               | :23                            | ul ? 40    |  |  |
|-----------------|--------------------------------|------------|--|--|
| •               | registration.bluesombrer       | o.com 🗅    |  |  |
| Uploa           | nd Document                    | ×          |  |  |
| upo             | dated referee scorecard and ti | mecard.pdf |  |  |
|                 | Replace Document               |            |  |  |
| Upload Document |                                |            |  |  |

### STEP 6

- GO BACK TO THE PROFILE SECTION FOR YOUR PLAYER. REPEAT THE UPLOAD PROCESS FOR THE OTHER DOCUMENT
- AS A REMINDER, ALL MEDICAL FORMS/DOCTORS CERTIFICATIONS MUST BE WITHIN THE LAST YEAR
- TO BE VERIFIED, ALL MEDICAL FORMS/DOCTORS CERTIFICATIONS MUST BE SIGNED/STAMPED AND DATED BY THE DOCTOR'S OFFICE